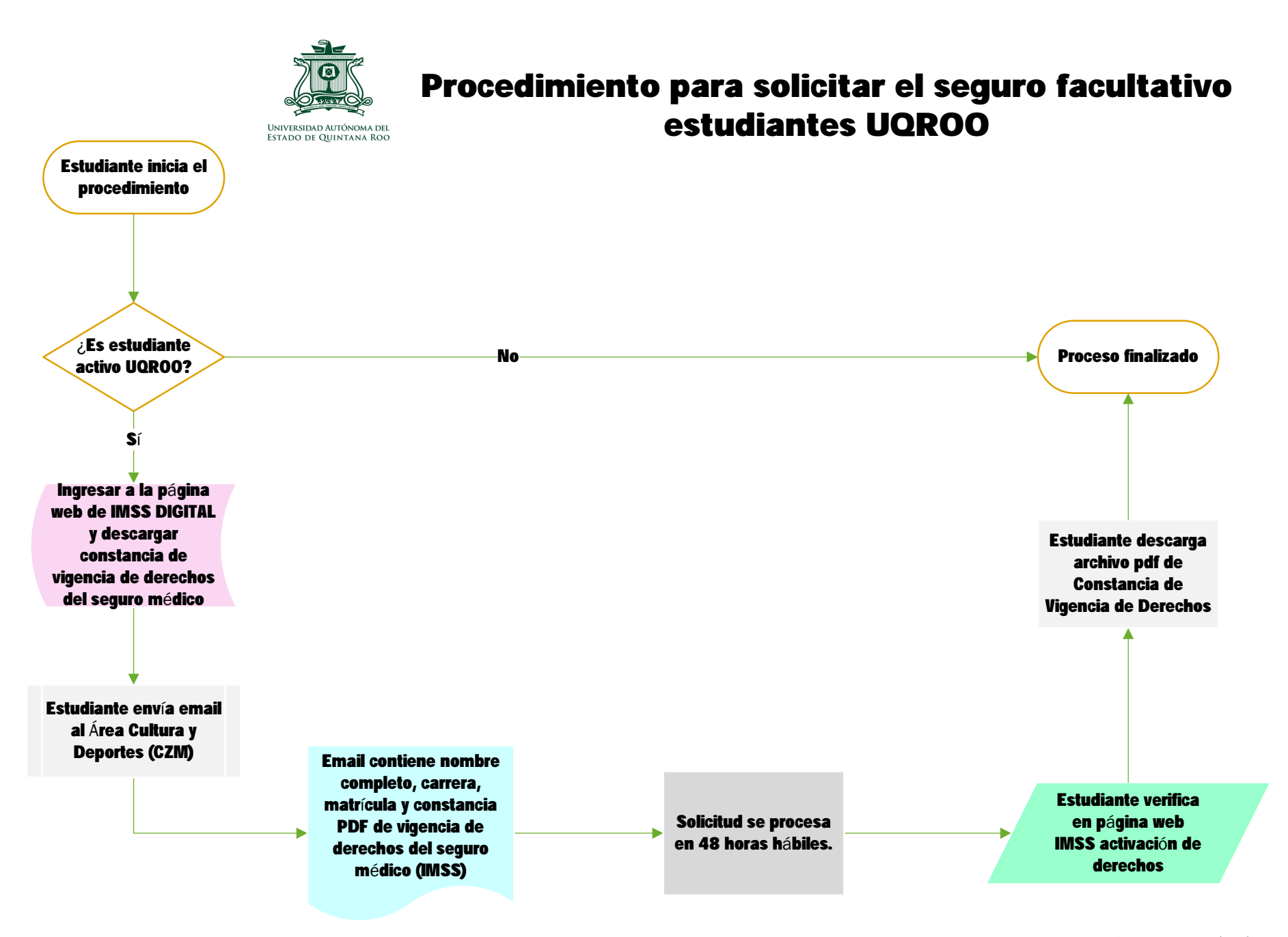

Es muy importante que estén dados de baja en el seguro institucional de su preparatoria.

Enlace para descargar archivo pdf de vigencia de derechos IMSS: https://serviciosdigitales.imss.gob.mx/gestionAsegurados-web-externo/ vigencia;JSESSIONIDASEGEXTERNO=fl6mniTd4JPHM302tD6ujVrboBRsuRrwzqx4L12BtSLxxUOldK4D!-49743889 Para realizar este trámite, debes tener a la mano: CURP NSS (Número de Seguridad Social) Correo electrónico válido, el cual será asociado a tu CURP

El archivo pdf VÁLIDO, que se entrega para viajes de estudio, salidas de campo, participación en proyectos, deportes y cultura, es la CONSTANCIA DE VIGENCIA DE DERECHOS. NO es otro.

Si tienen ISSSTE, seguro privado, SEDENA, PEMEX, SEMAR, entonces deben entregar copia digital pdf del comprobante correspondiente, vigente a la fecha de la actividad.

Enlace para generar Numero de Seguridad Social (NSS):

https://serviciosdigitales.imss.gob.mx/gestionAsegurados-web-externo/asignacionNSS

Enlace para generar Constancia de vigencia de vigencia de derechos (CVD): https://serviciosdigitales.imss.gob.mx/gestionAsegurados-web-externo/vigencia

NOTA: en caso no poder generar CVD o NSS en línea, será necesario tramitarla de forma presencial la subdelegación del IMSS con una identificación oficial, CURP y correo electrónico.

UQROO COZUMEL: enviar email al Lic. Aurelio Polanco Catzin aupolan@uqroo.edu.mx y pedir Alta en el IMSS.